## INSTRUKCJA – KROK PO KROKU

## Instalacja programów antywirusowych

Darmowe programy antywirusowe można pobrać ze stron internetowych. W tym celu

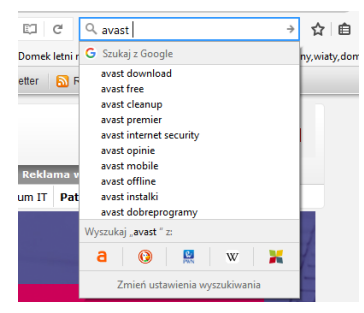

w wyszukiwarkę GOOGLE wpisujemy nazwę szukanego programu, np. *avast free* i klikamy klawisz *ENTER* lub wpisujemy kryterium wyszukiwania typu *darmowe programy antywirusowe.* Po czym wybieramy odpowiedni link z wyników wyszukiwania.

Istnieją również strony internetowe, z których można pobrać darmowe oprogramowanie, należą do nich m.in. <u>https://www.dobreprogramy.pl/</u>, ale przede wszystkim

korzystamy bezpośrednio ze stron producenta.

## ĆWICZENIE:

## Pobieranie i instalacja programu antywirusowego AVAST – instrukcja krok po kroku:

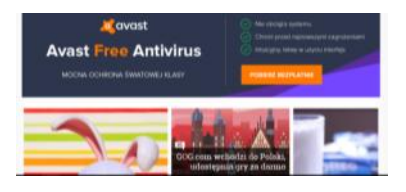

Chcąc zabezpieczyć się przed czyhającymi w sieci szkodnikami, nie musimy sięgać po płatne oprogramowanie. Z Internetu możemy pobrać szereg darmowych aplikacji skutecznie zwalczających wirusy, trojany i inne zagrożenia. Ich zainstalowanie nie przysparza zbyt wielu trudności. Poniżej

zaprezentowano instalacje programu AVAST.

Aplikacja jest przeznaczona do użytku domowego i ma polskojęzyczny interfejs. Można ją pobrać ze strony producenta (*www.avast.com*).

- 1. Uruchom z dysku plik instalacyjny
- 2. Wybierz z kreatora JĘZYK POLSKI
- 3. Postępuj zgodnie z kreatorem instalacji

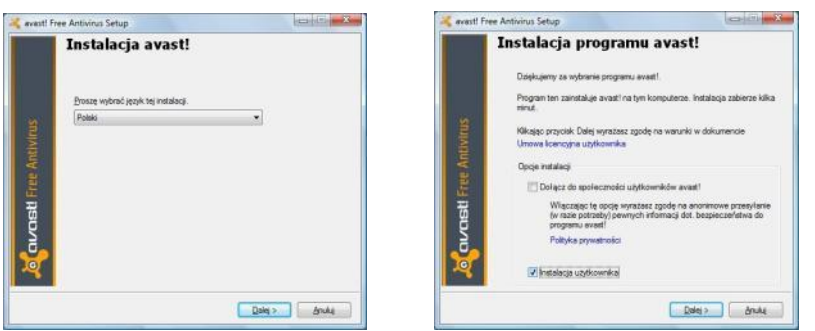

- 1. Zaznacz opcję **INSTALACJA UŻYTKOWNIKA.**
- 2. Swój wybór potwierdź, klikając **DALEJ**.
- 3. Wybierz katalog docelowy DALEJ

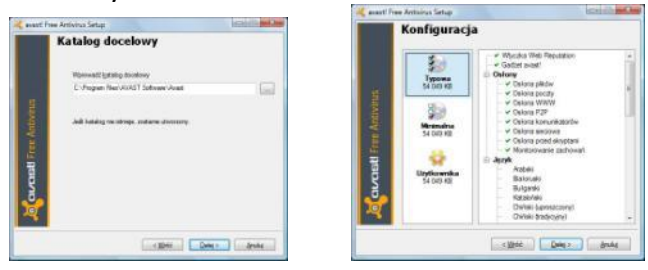

- 4. Dla bezpieczeństwa instalacji początkujący użytkownik powinien zaakceptować ustawienia domyślne.
- 5. Zaakceptuj wybór **DALEJ**.

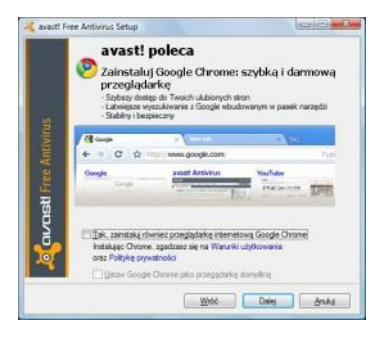

6. Instalowanie przeglądarki *Google Chrome* nie jest to obowiązkowe.

7. Przycisk **WRÓC** służy do zmiany ustawień instalacji. Np. w celu zainstalowania przeglądarki **GOOGLE CHROME.** 

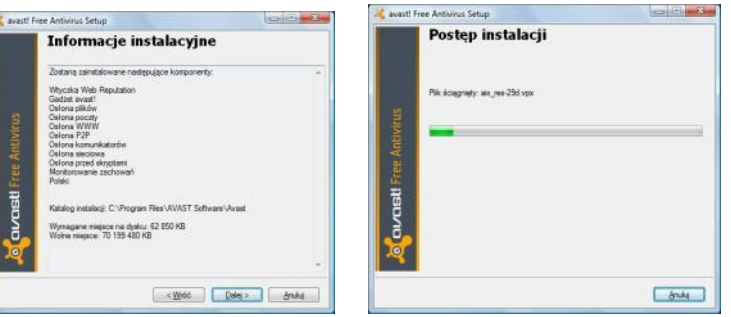

- 8. Wybierz przycisk **DALEJ** instalacja potrwa kilka minut.
- 9. W trakcie instalacji komputer zostanie szybko przeskanowany pod kątem obecności na nim szkodliwego oprogramowania.
- 10. Po zakończeniu instalacji otrzymamy stosowny komunikat.
- 11. Kliknij przycisk **ZAKOŃCZ**. Ponowne uruchomienie komputera nie będzie konieczne. Jeśli program wykryje połączenie z Internetem, od razu może też zaktualizować swoją bazę sygnatur wirusów.
- 12. Żeby otrzymywać aktualizacje bazy wirusów, konieczna jest rejestracja.
- 13. Kliknij przycisk ZAREJESTRUJ SIĘ TERAZ.
- 14. Program AVAST będzie aktualny przez najbliższy rok. Po upływie roku należy powtórzyć proces instalacji.

**Elżbieta Fim**